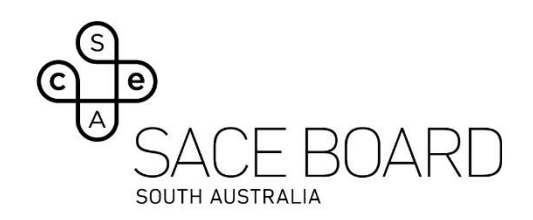

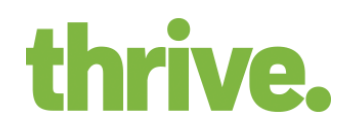

## **Breach Prevention Tool Device Settings**

The following device settings must be applied prior to the commencement of e-exams delivered via the Breach Prevention Tool.

| Device Settings                                  | Instructions                                                                                                    |                                                                                                    |
|--------------------------------------------------|----------------------------------------------------------------------------------------------------|----------------------------------------------------------------------------------------------------|
|                                                  | Microsoft Windows                                                                                                   | Apple Mac                                                                                                |
| Chrome browser is on the<br>latest version       | Open Chrome and select "Update Chrome" under About<br>Chrome                                                        |                                                                                                    |
| Notifications are disabled                       | Turn off "Get notifications<br>from apps and other<br>senders"                                                      | Turn off notifications for all apps or websites                                                          |
| Screensavers are disabled                        | Set screensaver to "none"<br>under Screen saver settings                                                            | Unselect "Show screen<br>saver after" in Screen<br>Savers                                                |
| Power and sleep are set to<br>15 minutes or more | Set Battery Power and<br>Plugged in options to "15<br>minutes" or more under<br>Power and Sleep/Battery<br>settings | Set Display off to "15<br>minutes" or more in System<br>Preferences -> Battery/Lock<br>Screen            |
| Automatic updates are<br>disabled                | Ensure updates are paused<br>during exam hours                                                                      | Ensure updates are paused<br>during exam hours                                                           |
|                                                  | i.e., Click "Pause updates for<br>7 days" in Windows<br>Updates                                                     | i.e., Unselect "Automatically<br>keep my Mac up-to-date" in<br>System Preferences -><br>Software Updates |
| Look up & data detectors<br>are off              | Not required                                                                                                    | Set Look up & data<br>detectors to "off' in System<br>Preferences -> Trackpad -><br>Point and Click      |

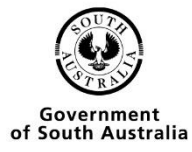

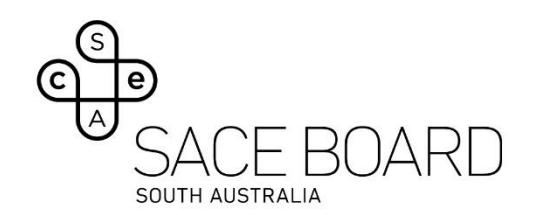

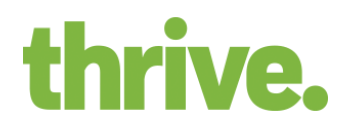

| Grammarly apps are<br>uninstalled                                                                                                    | Select the application and<br>select "Uninstall" from<br>Control Panel -> Programs<br>and Features settings | Locate Grammarly with<br>Launchpad, press and hold<br>Option Key, click "Delete" |
|----------------------------------------------------------------------------------------------------|----------------------------------------------------------------------------------------------------|----------------------------------------------------------------------------------|
| All browser extensions<br>are uninstalled                                                                                                    | In Google Chrome, select all extensions and select<br>"Remove" from My extensions                           |                                                                                  |
| Live Captions are disabled                                                                                                    | Select "Disable" Live Captions under chrome://flags                                                         |                                                                                  |
| Media Players are disabled                                                                                                    | Not required                                                                                                | Select "Disable" Hardware<br>Media Key Handling under<br>chrome://flags          |
| Browser is set to full<br>screen                                                                                                    | Press F11 for full screen                                                                                   | Press Control-ℋ-F for full<br>screen                                             |
| Language keyboard is<br>installed and<br>changing/switching<br>keyboards<br>Kana input is set to 'Off'<br>(Microsoft Windows only)<br>Predictive input setting is<br>set to 'On' | Japanese (continuers) – Accessing language keyboards                                                        |                                                                                  |

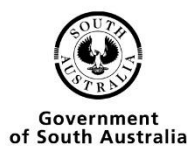